## How to complete a Graduate School of Education Online Application

1. Open the Graduate application and fill out the required information listed under "Create Account."

| Welcome to UCR's Graduate Application S                                                                                          | System (GradSIS). The system will allo                                                                                          | ow you to complete and submit a UCR Gra                                                                                   |
|----------------------------------------------------------------------------------------------------|----------------------------------------------------------------------------------------------------|----------------------------------------------------------------------------------------------------|
| your application status, and provide your                                                                                        | decision to an admission offer.                                                                                                 |                                                                                                    |
| Mozilla Firefox and Internet Explorer are<br>been tested to confirm that GradSIS can<br>the GradSIS application system, please s | the best web browsers to use for our<br>support them. For more details, visit<br>elect the <i>Technical Problems/Feedback</i> I | r application system. Other browsers like<br>our Technical Considerations page. If you<br>ink at the bottom of each page. |
| Please note that items on this page in <b>re</b>                                                                                 | <b>d italics</b> are required fields.                                                                                           |                                                                                                    |
|                                                                                                    |                                                                                                    |                                                                                                    |
|                                                                                                    | Forgot Password &                                                                                                    | Continuing &                                                                                                    |
| Create Account Log In                                                                                                    | Update Email Address                                                                                                    | Returning UCR Grad Stude                                                                                                  |
| <ul> <li>Spaces are not allowed</li> </ul>                                                                                       |                                                                                                    |                                                                                                    |
| Email Address                                                                                                    |                                                                                                    |                                                                                                    |
| Password                                                                                                    | 3                                                                                                    |                                                                                                    |
| Verify Password                                                                                                    |                                                                                                    |                                                                                                    |
| The below info will be used if you forge                                                                                         | at your password.                                                                                                    |                                                                                                    |
| City of Birth                                                                                                    |                                                                                                    |                                                                                                    |
| city of birth                                                                                                    |                                                                                                    |                                                                                                    |
| Emails Sent To                                                                                                    |                                                                                                    |                                                                                                    |

2. First time users should select "Complete a New Application to Graduate Status" to being your graduate application.

# CRIVERSIDE Graduate Division

#### **Menu Information**

#### **Complete a New Application to Graduate Status**

First time users of GradSIS must click here in order to begin filling out a graduate application. Information entered can be saved and filled out later.

#### Continue Filling Out an Application (0)

Returning users with incomplete applications can resume the application by selecting this option. The number displayed in parentheses representative of the amount of incomplete applications stored under the users account.

#### View Current Graduate Applications and Check Status (0)

The applicant can monitor the status date as his/her application moves through the three stages of the review process. They can also view an application that the Graduate Division has made a decision on.

#### View Admissions Decision (0)

Once a decision has been made, clicking on this link will provide the applicant with an option of accepting or declining the admission. If the applicant accepts, an email will be sent to the account specified by the applicant during the application process.

#### **Change Password/Email Address**

Account holders can reset their password or email address at anytime by clicking on this link.

#### Log Out

 Click here to log out. Logging out prevents unauthorized access to the applicant's account.

 Application Instructions
 Frequently Asked Questions
 Technical Problems/Feedback

3. Select "Biographical information" and complete the required fields.

| Graduate Admissions Information                                                                                     | on   Frequently Asked Questions   Main Menu   Logout |
|----------------------------------------------------------------------------------------------------|------------------------------------------------------|
| Main Application Menu                                                                                               |                                                      |
| Required Application Sections<br>Please read these instructions before beginning the application.                   |                                                      |
| A check mark will appear next to the sections for which you have already provided the minimum required information. | Your application id is 100180522                     |
| You may review and revise any section of the application up                                                         | Biographical Information                             |
| until the time you choose to submit the application.                                                                | General Information/Degree Program                   |
| <b>Domestic and international applicant deadlines</b> are<br>set by individual programs. Please visit the Graduate  | Scholastic Information                               |
| Program Information page and select your program(s) of<br>interest for further information on applicant deadlines.  | Test Scores                                          |
|                                                                                                    | Reference Information                                |
|                                                                                                    | UCR Faculty Contacts                                 |
|                                                                                                    | Additional Information                               |
|                                                                                                    | Statement of Purpose & Personal History Stateme      |
| Fellowship Application<br>Please read these instructions before beginning this section.                             |                                                      |

Payment and Final Submission Please read these instructions before beginning this section.

> Application Fee Review My Application Before Submission

> > Submit My Application

4. Once finished entering the information, click the "Continue button at the bottom of the page.

| ographical Information                                                          |                         | Log Out                                       |
|---------------------------------------------------------------------------------|-------------------------|-----------------------------------------------|
| neral Information                                                               |                         |                                               |
| -Mail Address                                                                   | HEATHER.KILLEEN@UCR.EDU |                                               |
| Nternate E-Mail Address                                                         |                         |                                               |
| First Name                                                                      |                         |                                               |
| Middle Name 🕖                                                                   |                         |                                               |
| ast Name                                                                        |                         |                                               |
| Name on previous academic records if different<br>rom your UCR application name |                         |                                               |
| D <mark>ate of Birth</mark><br>Accepting dates from 2005 and lower.)            | (MM/DD/YYYY)            | Is English your first language?<br>Yes O No O |
| Country of Birth                                                                | - v                     |                                               |
| City of Birth                                                                   |                         | 2                                             |
| State of Birth (US)                                                             | -                       | Foreign State/Province                        |
| JS Social Security 🕖<br>ido not enter dashes or hyphens)                        |                         |                                               |
| Do you require any type of visa (F-1, J-1, etc.) in o                           | order to attend UCR     | - v                                           |
| Please indicate your current status in the U.S                                  |                         | - ~                                           |

#### **Current Address**

Please provide the specific address where you can be contacted during this application process

5. When returned to the homepage, select the next part of the application labels, "General Information/Degree Program."

| Graduate Admissions Information                                                                                                    | on   Frequently Asked Questions   Main Menu   Logout                                                                                                    |
|----------------------------------------------------------------------------------------------------|----------------------------------------------------------------------------------------------------|
| ain Application Menu                                                                                                    |                                                                                                    |
| equired Application Sections<br>ease read these instructions before beginning the application.                                                                                                    |                                                                                                    |
| A check mark will appear next to the sections for which you<br>have already provided the minimum required information.<br>You may review and revise any section of the application up<br>until the time you choose to submit the application.<br><b>Domestic and international applicant deadlines</b> are<br>set by individual programs. Please visit the Graduate<br>Program Information page and select your program(s) of<br>interest for further information on applicant deadlines. | Your application id is 100180522         Biographical Information         General Information/Degree Program         Scholastic Information         Test Scores         Reference Information         UCR Faculty Contacts         Additional Information         Statement of Purpose & Personal History Statement |
| ellowship Application<br>lease read these instructions before beginning this section.                                                                                                    |                                                                                                    |
|                                                                                                    | Supplementary Fellowship Information                                                                                                    |
| Payment and Final Submission<br>Please read these instructions before beginning this section.                                                                                                    |                                                                                                    |
|                                                                                                    | Application Fee<br>Review My Application Before Submission                                                                                                    |
|                                                                                                    | Submit My Application                                                                                                    |

6. Within the "General Information/Degree Program" page under the Program options, select "Education".

| ICRIVERSIDE Graduate Divis                                               | sion                                                    |
|--------------------------------------------------------------------------|---------------------------------------------------------|
| n Application Menu<br>General Information/Graduate Program               | Log Out                                                 |
| Graduate Program                                                         |                                                         |
| If the program and/or degree objective you wish to apply to does not app | near as an option, please contact the program directly. |
| Proposed Program                                                         | Education                                               |
| Please indicate if you have affiliation with any of these special progra | ims - V                                                 |
| Have you previously applied for admission to a graduate program at       | UCR Yes O No 🖲                                          |
| If yes, for which term (e.g. Fall 2004, Spring 1999)                     |                                                         |
| Which program did you apply to at that time?                             | -                                                       |
| Continue                                                                 |                                                         |
| Application Instructions Frequently Asked Questi                         | ions Technical Problems/Feedback                        |

7. Once you select "Education" a warning box will appear. Exit the message box; the warning is informing you that this program does not include receiving a teacher credential. If you are interested in earning your teaching credential with a Master of Education (M.Ed.) select "Education with a Teaching Emphasis" for the degree program and contact Teacher Education at (951) 827-5225.

| addite Program add/or degree objective you wish to apply to does not appear as an option, please contact the program directly.         Proposed Program       Education         Please indicate if you have affiliation with any of these special programs       Image: Continue Continue         Aave you previously applied for admission to a graduate program at UCR Yes       No         Program Addition Information       Image: Continue Continue         Ability program did you apply to at that time?       Image: Continue         Application Instructions       Frequently Asked Questions                                                                                                    | aduate Drogram                                                              |                   |                                                                                                    |
|----------------------------------------------------------------------------------------------------|-----------------------------------------------------------------------------|-------------------|----------------------------------------------------------------------------------------------------|
| Proposed Program  Education  Education  Education  Education  Education  Education  Education  Education  Education  Education  Education  Education  Education  Education  Education  Education  Education  Education  Program Addition Information  The extbox is a warning to ensure you are applying for the correct term.  For the M.Ed. Special Education will be moved to Summer 2021 which is when the program begins.  If you are interested in the M.Ed. special Education will be moved to Summer 2021 which is when the program begins.  If you are interested in the M.Ed. special Education will be moved to Summer 2021 which is when the program begins.  If you are interested in the M.Ed. special Education will be moved to Summer 2021 which is when the program begins.  If you are interested in the M.Ed. special Education (teaching endowed to Summer 2021 which is when the program begins.  If you are interested in the M.Ed. special Education are special for down menu.  Application Instructions Frequently Asked Questions Frequently Asked Questions                                                                                                    | Inducate Flogram                                                            | an option, please | contact the program directly.                                                                                                    |
| Please indicate if you have affiliation with any of these special programs Have you previously applied for admission to a graduate program at UCR Yes No  Have you previously applied for admission to a graduate program at UCR Yes No  Have you previously applied for admission to a graduate program at UCR Yes No  Have you previously applied for admission to a graduate program at UCR Yes No  Have you previously applied for admission to a graduate program at UCR Yes No  Have you previously applied for admission to a graduate program at UCR Yes No  Have you previously applied for admission to a graduate program at UCR Yes No  Have you previously applied for admission to a graduate program at UCR Yes No  Have you are previously applied for admission to a graduate program at UCR Yes No  Have you previously applied for admission to a graduate program at UCR Yes No  Have you previously applied for admission to a graduate program at UCR Yes No  Have you previously applied for admission to a graduate program at UCR Yes No  Have you previously applied for admission to a graduate program at UCR Yes No  Have you previously applied for admission to a graduate program at UCR Yes No  Have you previously applied for admission to a graduate program at UCR Yes No  Have you previously applied for admission to a graduate program at UCR Yes No  Have you application will be moved to Summer 2021 which is when the program begins. Hy ou are interested in the MAEd. plus sngle or multiple subject credental, you have NOT service and the program options, select "Education (teaching emphasis)" from the drop down menu. Note: only Fal terms are available for our master's programs not tied to a teaching credental. Only application the Wan Educational Psychology and MA in RENS may construct or apply for White urg program. No refunds will be grants to apply for the wrong term.                                                                                                    | Proposed Program                                                            | Education         |                                                                                                    |
| Have you previously applied for admission to a graduate program at UCR Yes O No O If yes, for which term (e.g. Fall 2004, Spring 1999) Which program did you apply to at that time? Continue Application Instructions Frequently Asked Questions Frequently Asked Questi | Please indicate if you have affiliation with any of these special programs  | -                 |                                                                                                    |
| f yes, for which term (e.g. Fall 2004, Spring 1999)       Inst textbox is a warming to ensure you are applying for the correct term.         Which program did you apply to at that time?       -         Continue       -         Application Instructions       Frequently Asked Questions         Frequently Asked Questions       Note: only Fall terms are available for our master's program snot tied to a teaching credential.<br>Only applicants that apply for the wrong terms. No refunds will be grants to applicants that apply for the wrong term.                                                                                                    | Have you previously applied for admission to a graduate program at UCR $$ Y |                   | Program Addition Information                                                                                                    |
| Which program did you apply to at that time?       -       If you are interested in the M.Ed. plus single or multiple subject credential, you have NOT selected the correct program. Under the program options, select "Education (teaching emphasis)" from the drop down menu.         Application Instructions       Frequently Asked Questions       Note: only Fall terms are available for our master's programs not tied to a teaching credential. Only applicants interested in the MA in Educational Psychology and MA in REMS may conditionally request to apply for Where or Spring terms. No refunds will be grants to applicants that apply for the wrong term.                                                                                                    | If yes, for which term (e.g. Fall 2004, Spring 1999)                        |                   | The textbox is a warning to ensure you are applying for the correct term.<br>For the M.Ed. Special Education with dual credential, make sure you are applying for Fall<br>2021. Your application will be moved to Summer 2021 which is when the program begins.                                                               |
| Application Instructions         Frequently Asked Questions         Note: only Fall terms are available for our master's programs not tied to a teaching credental.           Only application Instructions         Only application interested in the MA in Educational Psychology and MA in REMS may conditionally request to apply for Whiter or Spring terms. No refunds will be grants to applicants that apply for the wrong term.                                                                                                    | Which program did you apply to at that time?                                | -                 | If you are interested in the M.Ed. plus single or multiple subject credential, you have NOT selected the correct program. Under the program options, select "Education (teaching emphasis)" from the drop down menu.                                                                                                    |
|                                                                                                    | Application Instructions Frequently Asked Questions                         |                   | Note: only Fall terms are available for our master's programs not tied to a teaching credential.<br>Only applicants interested in the MA in Educational Psychology and MA in REMS may<br>conditionally request to apply for Winter or Spring terms. No refunds will be grants to<br>applicants that apply for the wrong term. |

8. Complete the remaining information needed for the "General Information/Graduate Program" page and click "Continue" at the bottom.

9. The "General Information/Program" page will refresh so you may select the appropriate degree (MED, MA, PHD), term (ex. Fall 2021), and area of specialization (ex: Higher Education Administration and Policy).

| OFFICIAL                                                                                                    | Graduate Division                                                                                                    |                                                                                                    |
|----------------------------------------------------------------------------------------------------|----------------------------------------------------------------------------------------------------|----------------------------------------------------------------------------------------------------|
| Application Menu                                                                                                    |                                                                                                    | Log Out                                                                                                    |
| General Information/                                                                                                   | Program                                                                                                    | and the second second second second second second second second second second second second second second second |
| Program Degree, Term and S                                                                                             | pecialization                                                                                                    |                                                                                                    |
| Degree for which you are applying                                                                                      |                                                                                                    | PHD V                                                                                                    |
| Term for which you wish to be cons<br>These are the terms currently availab<br>applications for Fall terms only, pleas | <i>ildered</i><br>sle for application by your proposed program. Since<br>e make sure you are aware of your program's polic | e some programs accept Fall - 2021 V<br>cy on this.                                                              |
| Please note the following applicant                                                                                    | deadlines for your chosen program:                                                                                         |                                                                                                    |
| Fall - 2021                                                                                                    |                                                                                                    |                                                                                                    |
| Domestic Deadline: Aug. 01, 2021                                                                                       |                                                                                                    |                                                                                                    |
| Area of specialization                                                                                                 |                                                                                                    |                                                                                                    |
| Please specify your preferred area o<br>program.                                                                       | f concentration or research within the proposed                                                                            | ligher Education Administration and Policy \vee                                                                  |
| Continue                                                                                                    |                                                                                                    |                                                                                                    |
| Application Instructions                                                                                               | Frequently Asked Questions                                                                                                 | Technical Problems/Feedback                                                                                      |

10. Once the section is finished, you will receive a confirmation page. Click "Continue".

| Main Application Menu       |                                            | Log Out |
|-----------------------------|--------------------------------------------|---------|
| Please confirm your Ge      | neral and Graduate Program information     |         |
| Name:                       | Killeen, Heather (test)                    |         |
| Email Address:              | HEATHER.KILLEEN@UCR.EDU                    |         |
| Alternate Email Address:    |                                            |         |
| Degree, Term:               | PHD, Fall - 2021                           |         |
| Program:                    | Education                                  |         |
| Area of specialization:     | Higher Education Administration and Policy |         |
| Specific Research Interes   | st:                                        |         |
| Special Program Affiliation | on:                                        |         |
| Previously Applied to UC    | R:                                         |         |
| To make corrections, Click  | Here                                       |         |
| To submit the information   | above, click the "continue" button.        |         |
| Continue                    |                                            |         |
|                             |                                            |         |

11. Once returned to the homepage select "Scholastic Information"

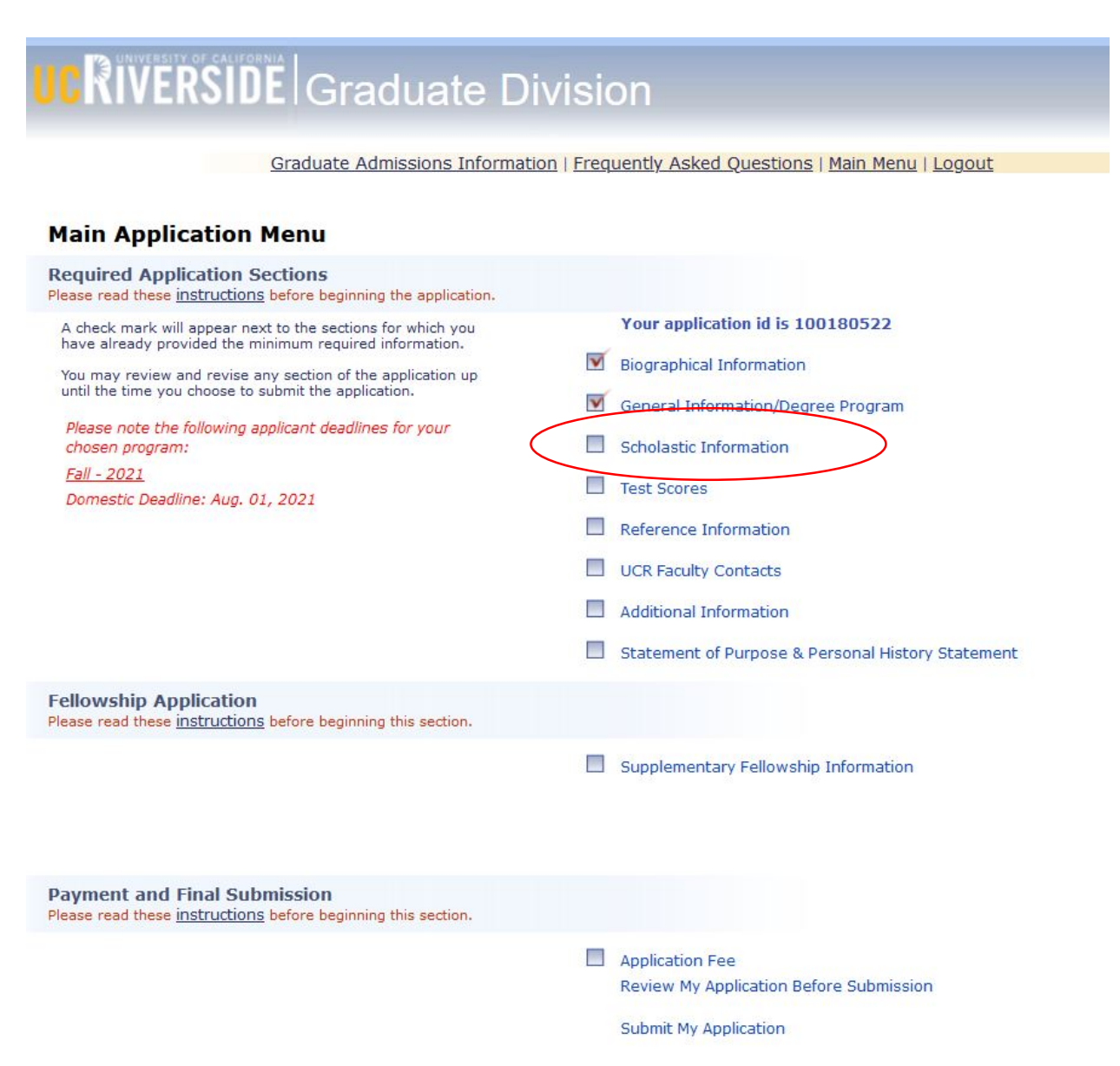

12. Complete all the fields in the "Scholastic Information" section. Be sure to report *all* coursework completed at a university or college (including college credit earned in high school).

| n Application Menu                                                                                                    |                                                                    |                                                                            | Log Out                                                                                    |
|----------------------------------------------------------------------------------------------------|--------------------------------------------------------------------|----------------------------------------------------------------------------|--------------------------------------------------------------------------------------------|
| List all educational institutions attended since high school (sec<br>Only provide unofficial transcripts and proof of degrees confe<br>Documents must be uploaded next to the "Document Upload"                                                                                                    | condary school). (<br>erred for the revi<br>" heading. Only P      | Do not enter high scho<br>ew process.<br>DF and DOC files are              | ool information.<br>allowed.                                                               |
| <ul> <li>Multiple degrees from the same institution require two<br/>Select "Add Another Degree or Institution" to enter new</li> </ul>                                                                                                    | separate entries<br>schools or a sec                               | if they have different<br>ond major from the s                             | degree award dates or degree type awarded.<br>ame school attended.                         |
| If you have enrolled in a graduate program that did no<br>The degree you entered in your first term 7 should be<br>to be conferred" blank will alert us that you did not con                                                                                                    | t lead to a degre<br>listed. Leaving th<br>uplete the progra       | e, do not select "Non-<br>e "Date degree confe<br>m.                       | Degree."<br>rred or                                                                        |
| <ul> <li>"Date Last Attended," should be your anticipated last d<br/>If you will be completing your degree in May, but apply</li> </ul>                                                                                                    | ay of the term yo<br>ing in December,                              | ou will enroll.<br>enter the last day of                                   | your term in May.                                                                          |
| <ul> <li>Proof of current grades and degrees awarded, if applica<br/>For additional information on transcript requirements an<br/>please visit https://graduate.ucr.edu/admission-requir</li> </ul>                                                                                                    | able, will need to<br>nd proof of degre<br>ements.                 | be uploaded within th<br>es required, if not po                            | e "Document Upload" section.<br>sted on the transcript,                                    |
| Not following these instructions can cause delays in pro                                                                                                    | cessing your app                                                   | lication.                                                                  |                                                                                            |
| Omitting attendance of institutions or degrees attempt                                                                                                    | ed or awarded ca                                                   | n lead to the automat                                                      | ic denial of your application.                                                             |
| Upload Instructions                                                                                                    |                                                                    |                                                                            |                                                                                            |
| Documents must be uploaded next to the "Document Upload"<br>If you do not have copies currently, select Main Application Me<br>You can come back and add copies of your unofficial transcript                                                                                                    | heading in order<br>nu to access ano<br>s or proof of deg          | to Save and move or<br>ther section or save a<br>rees prior to submittir   | n to the next section.<br>nd exit the application system.<br>19.                           |
| Only PDF and DOC file types can be uploaded to the approximately approximately appr | oplication.                                                        |                                                                            |                                                                                            |
| <ul> <li>You will not be able to upload transcripts that are SECU<br/>If you have obtained copies that are SECURED, please</li> <li>If your SECURED document allows you to print th<br/>Mac: when you print, select Print to PDF.</li> </ul>                                                                                                    | RED (no security,<br>save as an UNSE<br>ne document, foll          | restrictions, password<br>CURE PDF or DOC file<br>ow the below instruction | ls, or encryption).<br>ons.                                                                |
| PC: if you have Windows 10, you should                                                                                                    | be able to print a                                                 | and select Print to PDF                                                    |                                                                                            |
| <ul> <li>SECURED document that do not allow you to prin</li> <li>Use your devices screen capturing tool and degree certificate awarded (front and bac</li> </ul>                                                                                                    | nt, will need to fo<br>nd make sure tha                            | llow the below instruct<br>at you capture all infor                        | ions.<br>mation listed on each page of your transcript o<br>compiled in a DOC or PDF file. |
|                                                                                                    | .k). mese docum                                                    |                                                                            |                                                                                            |
| Select the location of this institution:                                                                                                    | O California                                                       | O Other US State                                                           |                                                                                            |
| Select the location of this institution:<br>Institution Name:                                                                                                    | O California                                                       | O Other US State                                                           | OInternational                                                                             |
| Select the location of this institution:<br>Institution Name:<br>What degree has been or will be conferred at this school                                                                                                    | O California                                                       | O Other US State                                                           | OInternational                                                                             |
| Select the location of this institution:<br>Institution Name:<br>What degree has been or will be conferred at this school                                                                                                    | O California                                                       | O Other US State                                                           | O International                                                                            |
| Select the location of this institution:<br>Institution Name:<br>What degree has been or will be conferred at this school                                                                                                    | O California                                                       | O other US State                                                           | O International                                                                            |
| Select the location of this institution:<br>Institution Name:<br>What degree has been or will be conferred at this school                                                                                                    | California                                                         | O other US State                                                           | O International                                                                            |
| Select the location of this institution:<br>Institution Name:<br>What degree has been or will be conferred at this school<br>Date degree conferred or to be conferred (MM/YYYY)<br>Date Entered (MM/YYYY)                                                                                                    | California                                                         | O other US State                                                           |                                                                                            |
| Select the location of this Institution:<br>Institution Name:<br>What degree has been or will be conferred at this school<br>Date degree conferred or to be conferred (MM/YYYY)<br>Date Entered (MM/YYYY)<br>Date Last Attended (MM/YYYY)                                                                                                    | California                                                         | O other US State                                                           | ✓ International                                                                            |
| Select the location of this institution:<br>Institution Name:<br>What degree has been or will be conferred at this school<br>Date degree conferred or to be conferred (MM/YYYY)<br>Date Entered (MM/YYYY)<br>Date Last Attended (MM/YYYY)<br>Major course of study at this institution                                                                                                    | California                                                         | O other US State                                                           | ○ International                                                                            |
| Select the location of this institution:<br>Institution Name:<br>What degree has been or will be conferred at this school<br>Date degree conferred or to be conferred (MM/YYYY)<br>Date Entered (MM/YYYY)<br>Date Last Attended (MM/YYYY)<br>Major course of study at this institution<br>Estimated overall GPA at this school                                                                                                    | California                                                         | O other US State                                                           |                                                                                            |
| Select the location of this Institution:<br>Institution Name:<br>What degree has been or will be conferred at this school<br>Date degree conferred or to be conferred (MM/YYYY)<br>Date Entered (MM/YYYY)<br>Date Last Attended (MM/YYYY)<br>Major course of study at this institution<br>Estimated overall GPA at this school<br>GPA not on a 4.0 scale                                                                                                    | California California Please specify Please specify Please specify | O other US State                                                           |                                                                                            |

13. Confirm all scholastic information is correct and click "Continue".

| of formation:                                 |                                                                                                    |
|-----------------------------------------------|----------------------------------------------------------------------------------------------------|
|                                               |                                                                                                    |
| Academy Of Art Coll, CA                       |                                                                                                    |
| BA                                            |                                                                                                    |
| : 10/22/2020                                  |                                                                                                    |
| 10/22/2020                                    |                                                                                                    |
| 10/22/2020                                    |                                                                                                    |
| General education                             |                                                                                                    |
| 4.00                                          |                                                                                                    |
| Fall 2020 Schedule of Classes - 200 level.pdf |                                                                                                    |
|                                               | Academy Of Art Coll, CA<br>BA<br>I: 10/22/2020<br>10/22/2020<br>10/22/2020<br>General education<br>4.00<br>Fall 2020 Schedule of Classes - 200 level.pdf |

14. For international applicants reporting TOEFL or IELTS scores, navigate to "Test Scores".

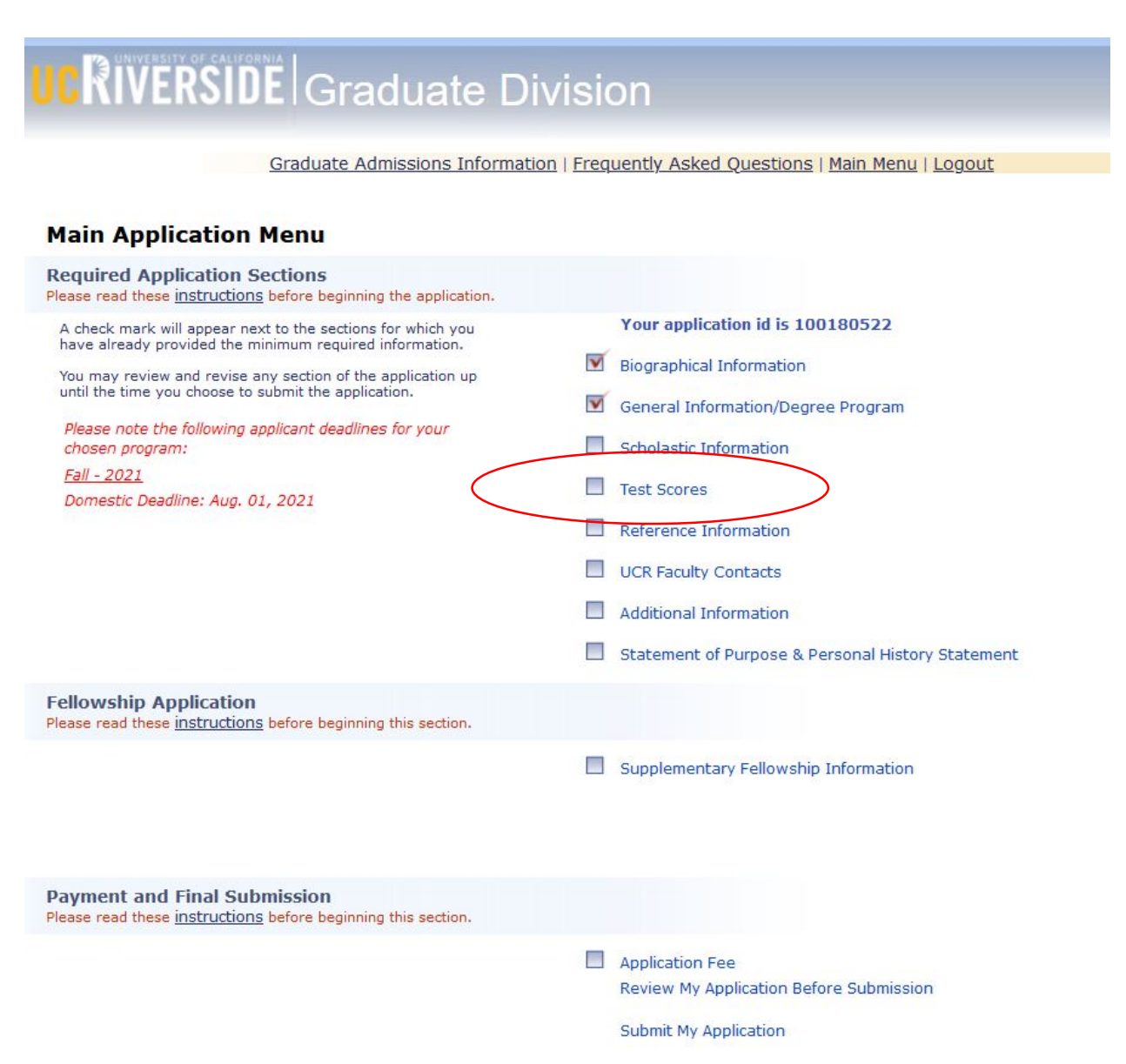

### 15. Report TOEFL or IELTS test scores in designated sections

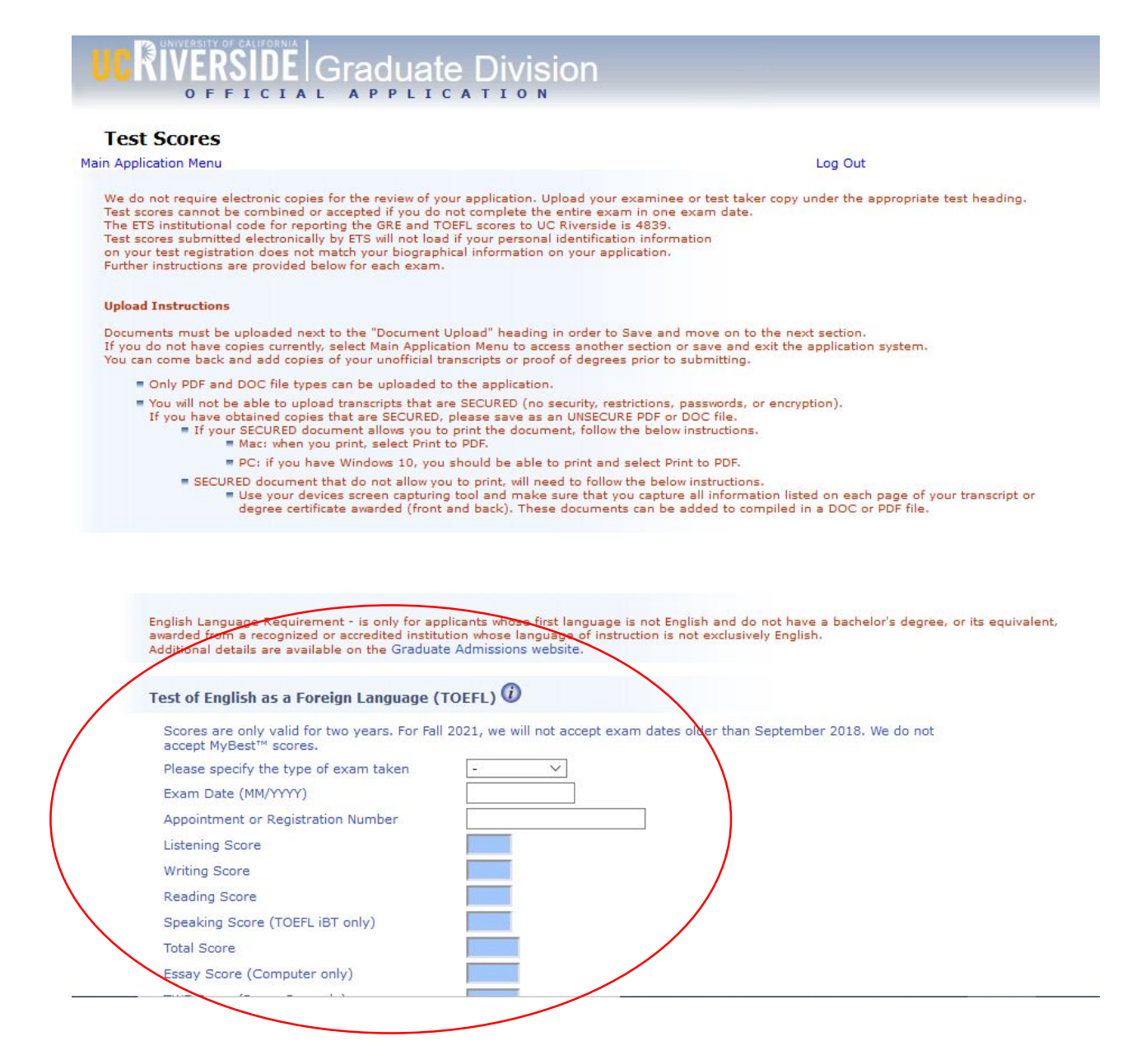

16. Return to the main menu and navigate to "Reference Information".

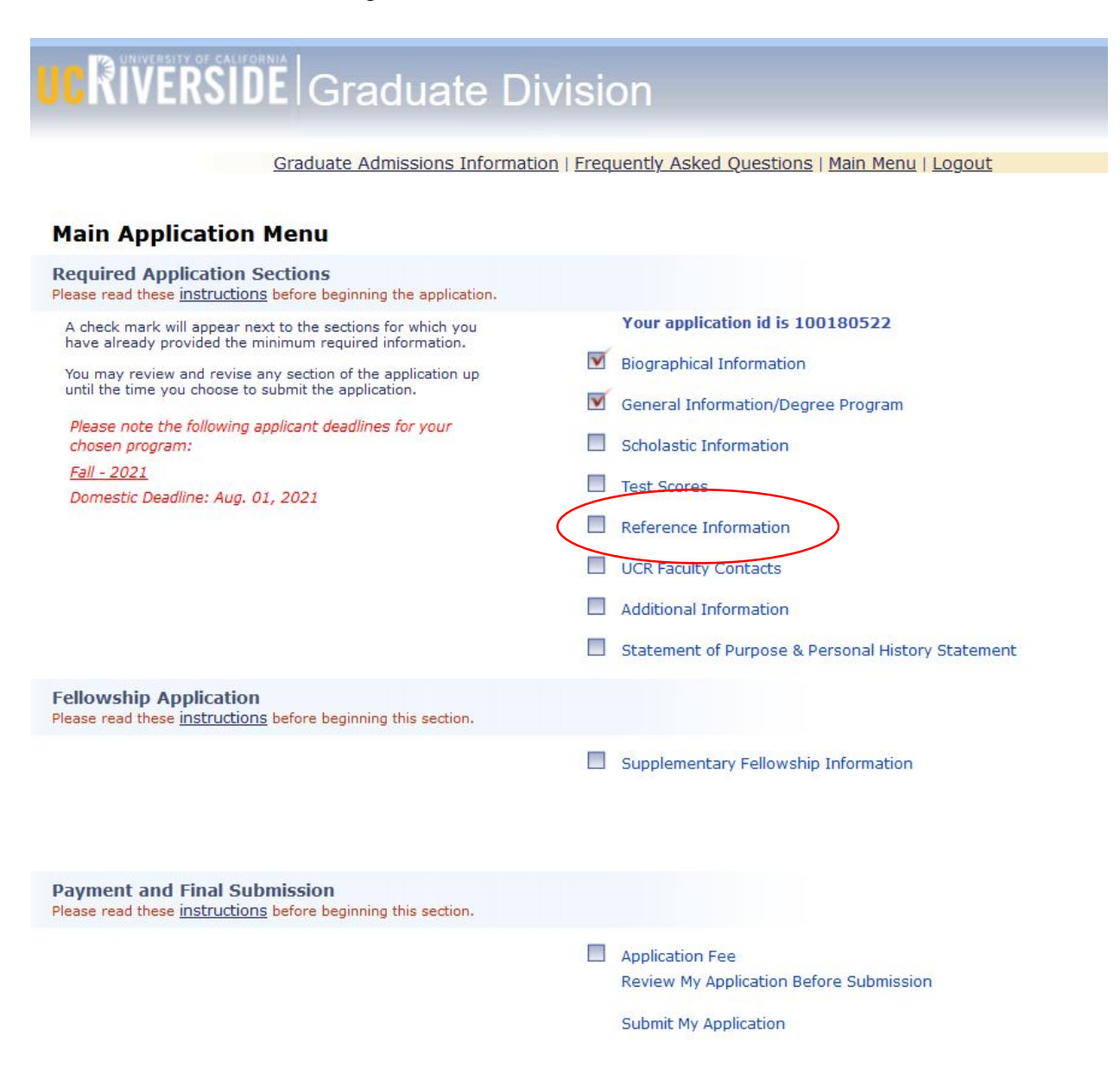

17. Provide contact information for three references. Ideally, these will be academic, but professional are also acceptable.

| Application Manu                                                                                                    | Les Out                                                                                                    |
|----------------------------------------------------------------------------------------------------|----------------------------------------------------------------------------------------------------|
| aduate programs<br>anding as an applic<br>iportant aspect of<br>iademic ability and<br>ease contact the g<br>e in English. If yo<br>search or program                                                                                                    | require three (3) letters of recommendation. Submitting more than three letters does not improve your<br>cant. At least two of these letters should be requested from professors in your major subject. The most<br>letters of recommendation is that they be completed by individuals who are in a position to analyze your<br>I potential for success in a rigorous graduate program. If you wish to submit a letter from an employer,<br>raduate program advisor to determine if this will be acceptable. <b>All letters of recommendation must</b><br>us have been enrolled in a previous graduate program, it is required that one letter be from your<br>n advisor in that graduate program.   |
| you wish to waive<br>formation. Only en<br>eir right to access.                                                                                                    | your right to inspect the letters of recommendation, mark the appropriate box below the reference<br>irolled UCR students are permitted to inspect letters of recommendation for which they did not waive<br>. Letters of recommendation cannot be released to the applicant and cannot be forwarded elsewhere.                                                                                                    |
| pplicants using Int<br>terfolio's "Web Del<br>Ip.interfolio.com/n<br>ay contact this ser<br>ease complete all i<br>ibmit this application                                                                                                    | erfolio's online portfolio service can have their letters uploaded to our online application using<br>livery" Method. To do so, please follow the step-by-step instructions located at: http://product-<br>n/27438/l/266289-confidential-letter-uploads-to-online-application-systems. If you have questions, you<br>vice at help@interfolio.com or call (877) 77-FOLIO (877-773-6546) or (202) 223-3358. ]<br>required information from whom you will be requesting letters of recommendation. As soon as you<br>on, an email will be sont to each individual requesting a letter of recommendation.                                                                                                |
| plication                                                                                                    | , and the second second s |
| plication.                                                                                                    | re must submit the reference letter electronically as instructed in the email they will                                                                                                    |
| oplication.<br>Sur recommende<br>ceive when you                                                                                                    | er must submit the reference letter electronically as instructed in the email they will<br>officially submit your application. Paper copies of letters of recommendation letters                                                                                                    |
| oplication.<br>our recommende<br>ceive when you<br>ceived in suppo                                                                                                    | er must submit the reference letter electronically as instructed in the email they will officially submit your application. Paper copies of letters of recommendation letters rt of your application will not be accepted.                                                                                                    |
| oplication.<br>our recommende<br>ceive when you<br>ceived in suppo<br>ease enter refe                                                                                                    | er must submit the reference letter electronically as instructed in the email they will<br>officially submit your application. Paper copies of letters of recommendation letters<br>rt of your application will not be accepted.                                                                                                    |
| oplication.<br>our recommende<br>ceive when you<br>ceived in suppo<br>lease enter refe                                                                                                    | er must submit the reference letter electronically as instructed in the email they will<br>officially submit your application. Paper copies of letters of recommendation letters<br>rt of your application will not be accepted.                                                                                                    |
| oplication.<br>our recommende<br>ceive when you<br>ceived in suppo<br>lease enter refe<br>Name<br>Title                                                                                                    | er must submit the reference letter electronically as instructed in the email they will<br>officially submit your application. Paper copies of letters of recommendation letters<br>rt of your application will not be accepted.                                                                                                    |
| polication.<br>our recommende<br>ceive when you<br>ceived in suppo<br>lease enter refe<br>Name<br>Title<br>Institution                                                                                                    | er must submit the reference letter electronically as instructed in the email they will<br>officially submit your application. Paper copies of letters of recommendation letters<br>rt of your application will not be accepted.                                                                                                    |
| polication.<br>our recommende<br>ceive when you<br>ceived in suppo<br>lease enter refe<br>Name<br>Title<br>Institution<br>Country                                                                                                    | er must submit the reference letter electronically as instructed in the email they will<br>officially submit your application. Paper copies of letters of recommendation letters<br>rt of your application will not be accepted.                                                                                                    |
| polication.<br>our recommende<br>ceive when you<br>ceived in suppo<br>lease enter refe<br>Name<br>Title<br>Institution<br>Country<br>Address                                                                                                    | er must submit the reference letter electronically as instructed in the email they will<br>officially submit your application. Paper copies of letters of recommendation letters<br>rt of your application will not be accepted.                                                                                                    |
| polication.<br>our recommende<br>ceive when you<br>ceived in suppo<br>lease enter refe<br>Name<br>Title<br>Institution<br>Country<br>Address<br>City                                                                                                    | er must submit the reference letter electronically as instructed in the email they will officially submit your application. Paper copies of letters of recommendation letters rt of your application will not be accepted.  remce number one                                                                                                    |
| polication.<br>our recommende<br>ceive when you<br>ceived in suppo<br>lease enter refe<br>Name<br>Title<br>Institution<br>Country<br>Address<br>City<br>Phone                                                                                                    | er must submit the reference letter electronically as instructed in the email they will<br>officially submit your application. Paper copies of letters of recommendation letters<br>rt of your application will not be accepted.                                                                                                    |
| polication.<br>our recommende<br>aceive when you<br>aceived in suppo<br>lease enter refe<br>Name<br>Title<br>Institution<br>Country<br>Address<br>City<br>Phone                                                                                                    | er must submit the reference letter electronically as instructed in the email they will<br>officially submit your application. Paper copies of letters of recommendation letters<br>rt of your application will not be accepted.                                                                                                    |
| polication.<br>our recommende<br>ceive when you<br>ceived in suppo<br>lease enter refe<br>Name<br>Title<br>Institution<br>Country<br>Address<br>City<br>Phone<br>S-Mail Address                                                                                                    | er must submit the reference letter electronically as instructed in the email they will<br>officially submit your application. Paper copies of letters of recommendation letters<br>rt of your application will not be accepted.                                                                                                    |
| Poplication.                                                                                                    | er must submit the reference letter electronically as instructed in the email they will<br>officially submit your application. Paper copies of letters of recommendation letters<br>rt of your application will not be accepted.                                                                                                    |
| polication.<br>our recommende<br>aceive when you<br>aceived in suppo<br>lease enter refe<br>Name<br>Title<br>Institution<br>Country<br>Address<br>City<br>Phone<br>Mail Address<br>I hereby waiv                                                                                                    | er must submit the reference letter electronically as instructed in the email they will<br>officially submit your application. Paper copies of letters of recommendation letters<br>rt of your application will not be accepted.                                                                                                    |
| polication.<br>bur recommende<br>ceive when you<br>ceived in suppo<br>lease enter refe<br>Name<br>Title<br>Institution<br>Country<br>Address<br>City                                                                                                    | er must submit the reference letter electronically as instructed in the email they will<br>officially submit your application. Paper copies of letters of recommendation letters<br>rt of your application will not be accepted.<br>remce number one<br>                                                                                                    |
| In recommende<br>verved in support<br>verved in support<br>vase enter refer<br>verved in support<br>vase enter refer<br>verved in support<br>verved in support | er must submit the reference letter electronically as instructed in the email they will<br>officially submit your application. Paper copies of letters of recommendation letters<br>of your application will not be accepted.                                                                                                    |

 $\sim$ 

Country

18. If you have been in contact with a GSOE faculty member, you may optionally fill out the "UCR Faculty Contacts" section. Click "Continue" after the section is complete.

| Application right                                   |                                                                                                    | Log Out                                      |
|-----------------------------------------------------|----------------------------------------------------------------------------------------------------|----------------------------------------------|
| JCR Faculty Cont                                    | acts                                                                                                    |                                              |
| If you have corresponde<br>please indicate the date | d with or been interviewed by a member of our and individual concerned.                                          | faculty about your plans for graduate study, |
| Faculty Name                                        |                                                                                                    |                                              |
| Date Contacted                                      |                                                                                                    |                                              |
| (MM/YYYY)                                           | 2 27                                                                                                    |                                              |
|                                                     |                                                                                                    |                                              |
| Comment                                             |                                                                                                    |                                              |
|                                                     | max 256 characters                                                                                               |                                              |
|                                                     |                                                                                                    |                                              |
| Faculty Name                                        |                                                                                                    |                                              |
| Date Contacted                                      |                                                                                                    |                                              |
| (MM/YYYY)                                           |                                                                                                    |                                              |
|                                                     |                                                                                                    |                                              |
| Comment                                             |                                                                                                    |                                              |
|                                                     | max 256 characters                                                                                               | ****                                         |
|                                                     |                                                                                                    |                                              |
| En quiltur Manna                                    |                                                                                                    |                                              |
| Date Contacted                                      |                                                                                                    |                                              |
| (MM/YYYY)                                           |                                                                                                    |                                              |
|                                                     |                                                                                                    |                                              |
| Comment                                             |                                                                                                    |                                              |
|                                                     | max 256 characters                                                                                               |                                              |
|                                                     | and the second of the second second second second second second second second second second second second second |                                              |
|                                                     |                                                                                                    |                                              |

## 19. Return to the homepage and click "Additional Information".

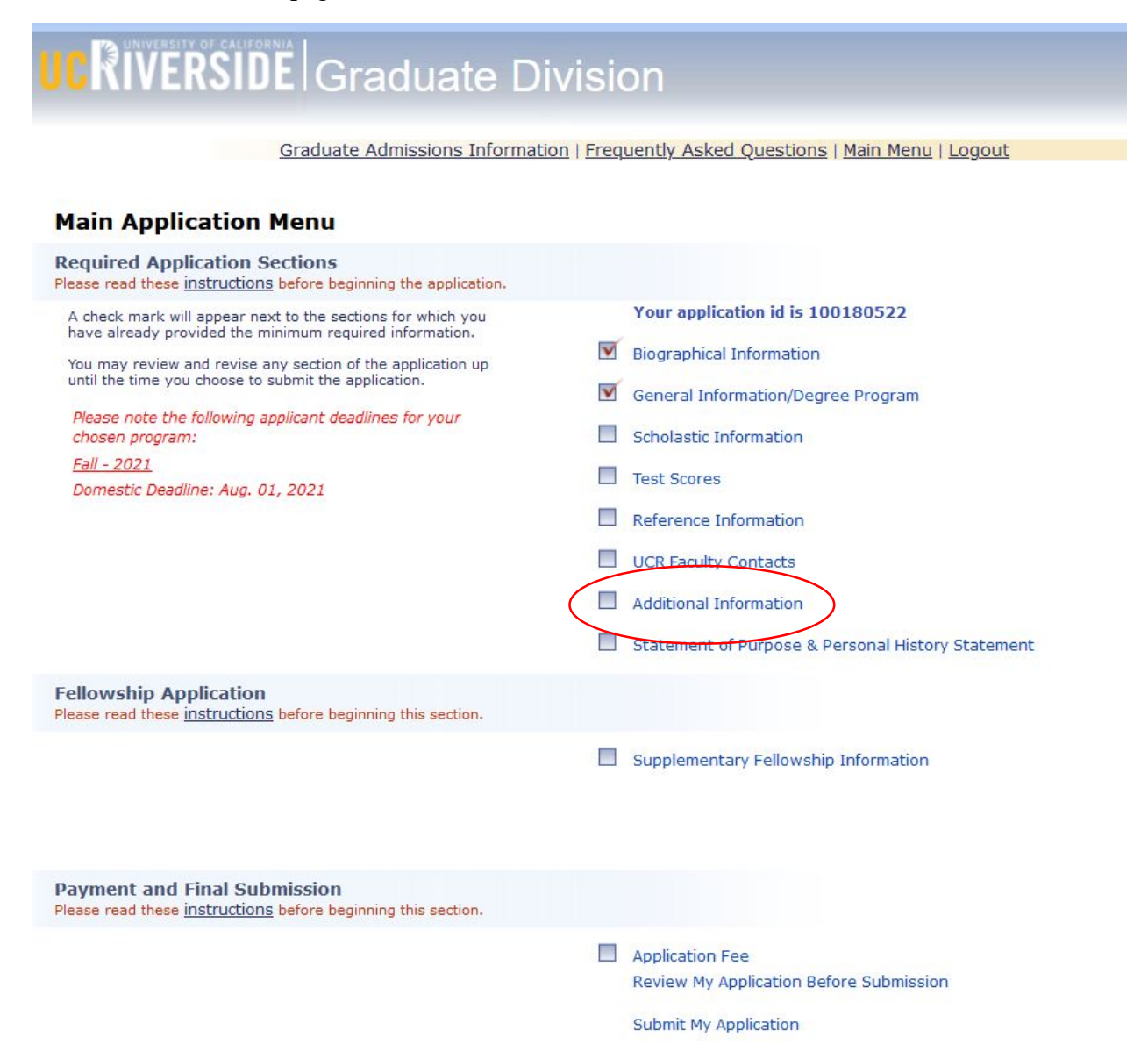

20. Complete the "Additional Information" page information needed. Once complete, click "Continue".

| Application Menu<br>Additional Information                                                                                                    | Log Out                                            |
|----------------------------------------------------------------------------------------------------|----------------------------------------------------|
| Currently Enrolled                                                                                                    |                                                    |
| Are you currently enrolled in course work or do you expect registration at UCR                                                                                                    | t to complete additional study prior to Yes 💿 No 🔘 |
|                                                                                                    |                                                    |
| If yes, indicate institution attending                                                                                                    |                                                    |
| If yes, indicate institution attending<br>and expected date of completion (MM/YYYY)                                                                                                    |                                                    |
| If yes, indicate institution attending<br>and expected date of completion (MM/YYYY)<br>Other Graduate Schools<br>We would like to know where else you have applied for grad                                                                        | aduate school                                      |
| If yes, indicate institution attending<br>and expected date of completion (MM/YYYY)<br>Other Graduate Schools<br>We would like to know where else you have applied for gra<br>1. School Name                                                       | aduate school                                      |
| If yes, indicate institution attending<br>and expected date of completion (MM/YYYY)<br>Other Graduate Schools<br>We would like to know where else you have applied for gra<br>1. School Name                                                       | aduate school                                      |
| If yes, indicate institution attending<br>and expected date of completion (MM/YYYY)<br>Other Graduate Schools<br>We would like to know where else you have applied for gro<br>1. School Name<br>2. School Name<br>3. School Name                   | aduate school                                      |
| If yes, indicate institution attending<br>and expected date of completion (MM/YYYY)<br>Other Graduate Schools<br>We would like to know where else you have applied for gro<br>1. School Name<br>2. School Name<br>3. School Name<br>4. School Name | aduate school                                      |

21. Return to the homepage and click "Statement of Purpose & Personal History Statement". In this section, you will upload a writing sample (all applications) and resume/CV (PhD only).

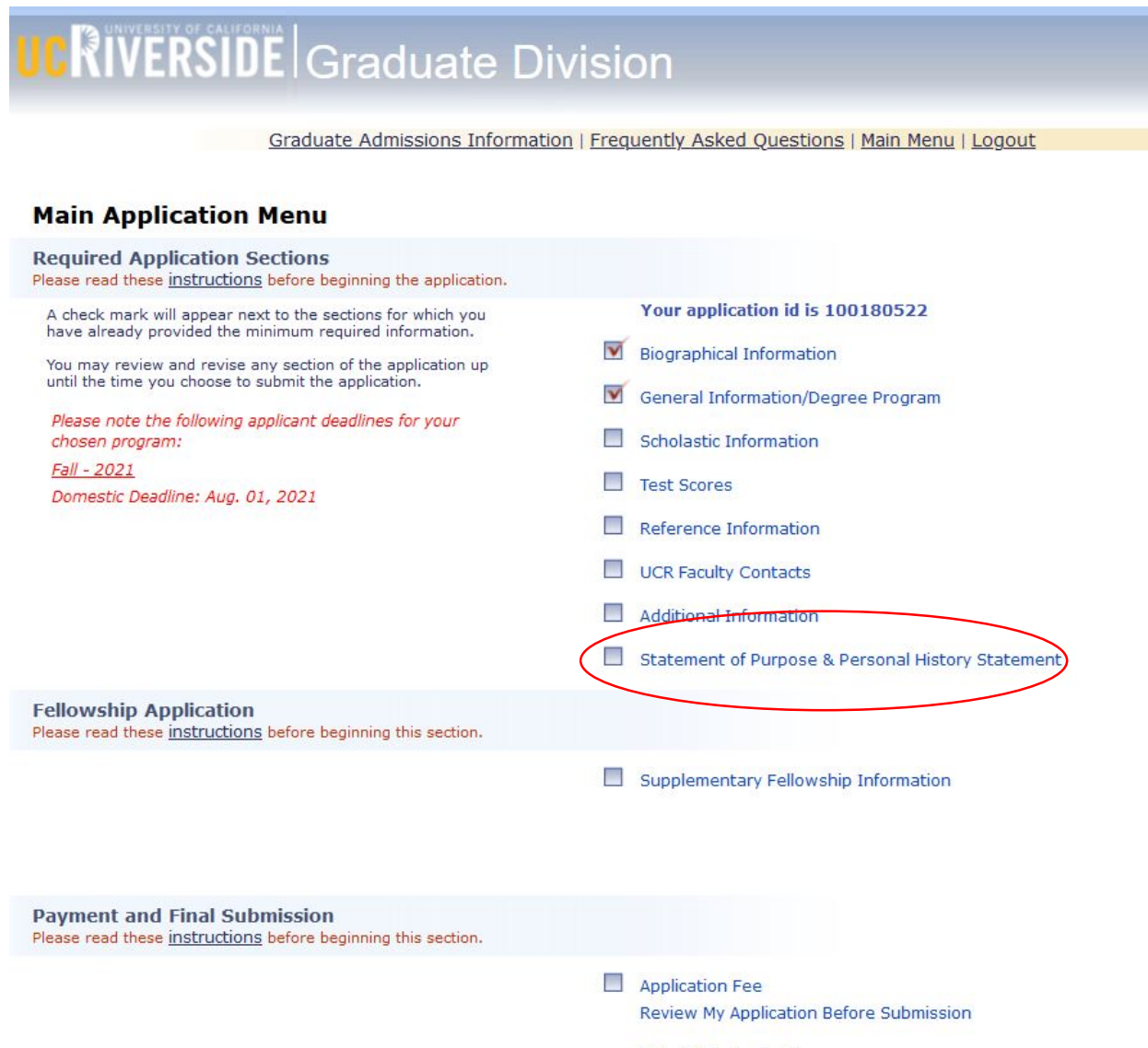

Submit My Application

22. Complete the "Statement of Purpose & Personal History Statement" page by uploading and attaching the proper documents or copy/paste text online. Note: The 3,000-character limit only applies when copying/pasting text into the textbox; there is no character limit on PDF/Word documents.

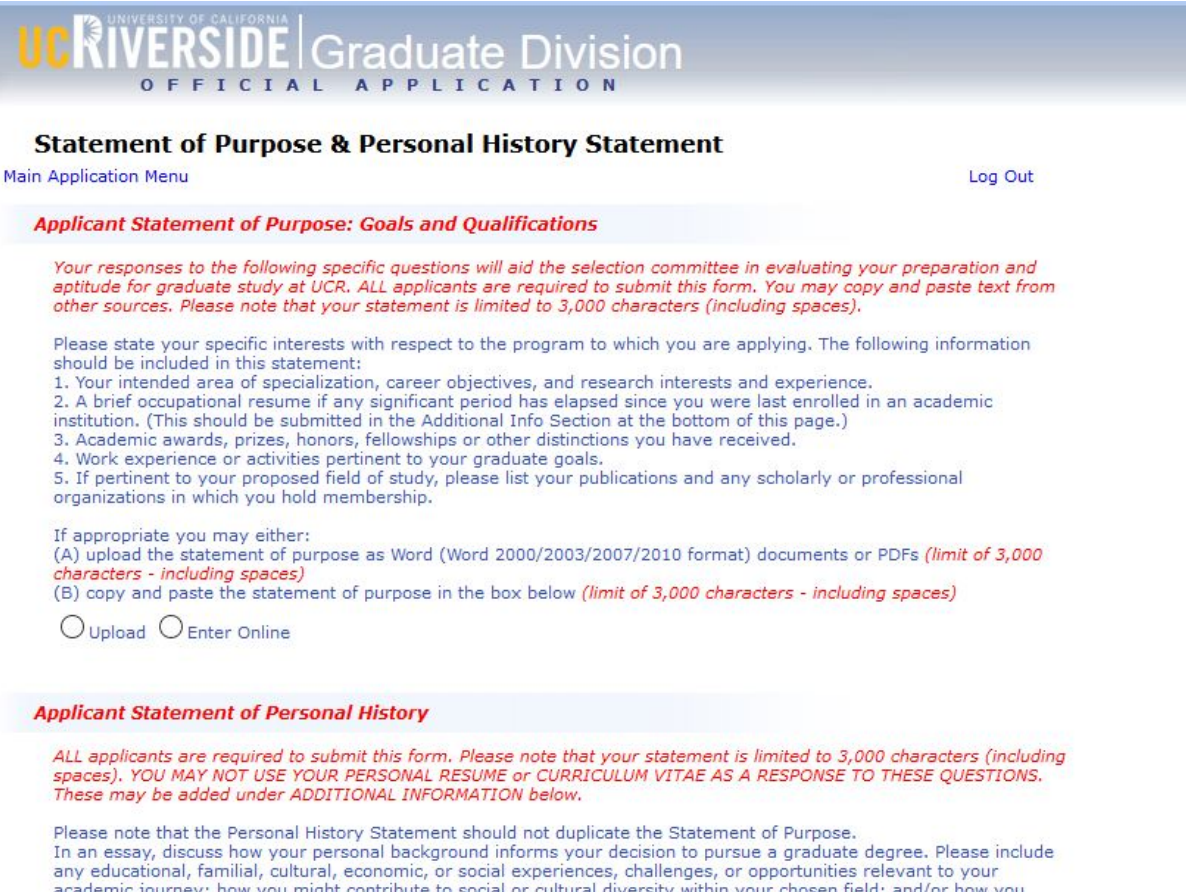

academic journey; how you might contribute to social or cultural diversity within your chosen field; and/or how you might serve educationally underrepresented segments of society with your degree.

If appropriate you may either:

(A) upload the statement of personal history as Word (Word 2000/2003/2007/2010 format) documents or PDFs (limit of 3,000 characters - including spaces)

(B) copy and paste the statement of personal history in the box below (limit of 3,000 characters - including spaces)

Oupload O Enter Online

23. At the bottom of the "Statement of Purpose & Personal History Statement" page, there is an "Additional Information" section where you can upload a writing sample (all applicants) and a resume/CV (PhD only). Add one document at a time.

| spaces). YOU MAY NOT USE YOU<br>These may be added under ADD                                                                                                    | ubmit this form. Please note that yo<br>IR PERSONAL RESUME or CURRICU<br>ITTIONAL INFORMATION below.                                                                                            | our statement is limited to 3,000 characters (includi<br>LUM VITAE AS A RESPONSE TO THESE QUESTIONS.                                                                                                    |
|----------------------------------------------------------------------------------------------------|----------------------------------------------------------------------------------------------------|----------------------------------------------------------------------------------------------------|
| Please note that the Personal Hi<br>In an essay, discuss how your p<br>any educational, familial, cultura<br>academic journey; how you mig<br>might serve educationally under        | story Statement should not duplical<br>ersonal background informs your d<br>II, economic, or social experiences,<br>ht contribute to social or cultural di<br>represented segments of society w | te the Statement of Purpose.<br>Jecision to pursue a graduate degree. Please includ-<br>, challenges, or opportunities relevant to your<br>iversity within your chosen field; and/or how you<br>vith your degree. |
| If appropriate you may either:<br>(A) upload the statement of pers<br>3,000 characters - including spa<br>(B) copy and paste the statement                                           | sonal history as Word (Word 2000/2<br><del>ces)</del><br>nt of personal history in the box be                                                                                                   | 2003/2007/2010 format) documents or PDFs (limit o<br>low (limit of 3,000 characters - including spaces)                                                                                                    |
| Oupload O Enter Online                                                                                                    |                                                                                                    |                                                                                                    |
| Additional Information                                                                                                    |                                                                                                    |                                                                                                    |
| The program which you are app<br>Writing Sample - Required for a<br>research paper) submitted for a<br>should not be an abstract or a re                                             | lying to has the following additional<br>II Ph.D. applicants The writing samp<br>previous course, but does not nee<br>aport, but a research paper. It is pr                                     | l application requirements:<br>ple may be a research paper (term paper or empiri<br>d to be graded. It should not exceed 30 pages. It<br>referred that you be the sole author of the paper.                       |
| If appropriate you may either:<br>(1) upload the additional informa:<br>(2) copy and paste the additional<br>(3) mail the additional informati<br>(4) e-mail the additional informat | ation as Word (Word 2000/2003/20)<br>I information in the box below, or<br>on to the department, or<br>ation to the departmental address.                                                       | 07/2010 format) documents or PDFs,                                                                                                    |
| Departmental Address<br>Graduate Advisor<br>Department of Education PHD<br>900 University Avenue, 1207 Sp<br>Riverside,CA 92521                                                      | roul Hall                                                                                                    |                                                                                                    |
| E-mail Address                                                                                                    |                                                                                                    |                                                                                                    |
| heather.killeen@ucr.edu                                                                                                    |                                                                                                    |                                                                                                    |
| heather.killeen@ucr.edu                                                                                                    | Send via Traditional Mail OE-ma                                                                                                    | ail Address                                                                                                    |

24. If applying to the PhD program, complete the "Fellowship Application" and all required fields you feel are applicable. If you do not feel the questions apply to you, leave this section blank.

| ermanent Address 1207 Sprout Hall GOOL NIVEISIDE CA 52321 03<br>Street, city, state, zip or country                                                                                                    | use until telephone                                                                                                    |
|----------------------------------------------------------------------------------------------------|----------------------------------------------------------------------------------------------------|
| Present Occupation:                                                                                                    |                                                                                                    |
| Attended inner-city high school or impoverished high school: Yes O or No O                                                                                                    |                                                                                                    |
| was raised by single parent or is currently a single parent                                                                                                    |                                                                                                    |
| Primary language used at home:                                                                                                    |                                                                                                    |
| Ccupation of parent or guardian:                                                                                                    | ighest grade completed (or degree earned):                                                                                                    |
| Occupation of other parent or guardian:                                                                                                    | ighest grade completed (or degree earned):                                                                                                    |
| Applicants must be either U.S. citizens or permanent residents and must be academica<br>backgrounds not traditionally represented are especially encouraged to participate in th<br>Supplemental Fellowship Form. Please discuss your goals and plans for using your grad | Iy meritorious. Individuals from cultural, racial, linguistic, geographic and socioeconomic<br>e program. Applicants who wish to be considered for this award must complete this<br><u>uate degree</u> . Please be specific about what you see as your role in academia. |
| max 2000 characters                                                                                                    |                                                                                                    |
| Your Work History                                                                                                    |                                                                                                    |
| Prease provide a summary of your work inscory while in school (the dates of full- of pa                                                                                                    | enne employment and the hours per week).                                                                                                    |
| max 2000 characters                                                                                                    |                                                                                                    |
| Long Term Goals                                                                                                    |                                                                                                    |
| Long Term dould                                                                                                    |                                                                                                    |
| What are your long-term goals? Specifically do your academic research interests focus<br>disadvantaged segments of society? Please Explain.                                                                                                    | on cultural, societal or educational problems as they might affect educationally                                                                                                    |
| What are your long-term goals? Specifically do your academic research interests focus<br>disadvantaged segments of society? Please Explain.                                                                                                    | on cultural, societal or educational problems as they might affect educationally                                                                                                    |
| What are your long-term goals? Specifically do your academic research interests focus<br>disadvantaged segments of society? Please Explain.                                                                                                    | on cultural, societal or educational problems as they might affect educationally                                                                                                    |
| What are your long-term goals? Specifically do your academic research interests focus<br>disadvantaged segments of society? Please Explain.                                                                                                    | on cultural, societal or educational problems as they might affect educationally                                                                                                    |

25. To complete the application, select "Application Fee/Review My Application" to pay the application fee, then "Submit" to finalize the process.